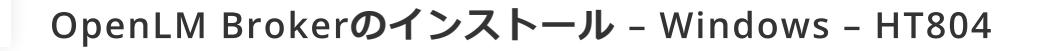

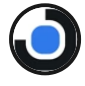

Install OpenLM Broker 4.5 OpenLM

06:25

## OpenLM Brokerのインストール - Windows

- OpenLM Brokerの最新バージョン(Windows版)をダウンロードしてください。
- ライセンスサーバーにMSIファイルをコピーしてください。
- Broker MSIインストーラーをダブルクリックしてNext(次へ)をクリック。
- 利用規約にAgree(同意)してNext(次へ)をクリック。

- Install Broker with Java 11 OpenJDK(Java 11 OpenJDKと一 緒にBrokerをインストールする)チェックボックスをチェック
  - し、 **Next (次へ)** をクリック。
- 目的のフォルダーを検索し、Next(次へ)をクリックし、再び
  Next(次へ)。
- 終了するまでインストールプロセスを待ち、Close(閉じる)
  をクリック。
- 中央ネットワークサーバーに単一の OpenLM Serverが必ずイン ストールされているか確認する。
- OpenLMの設定を続ける。
- OpenLMリポートを参照。
- 次も参照:
  - フルドキュメント.
  - 設定

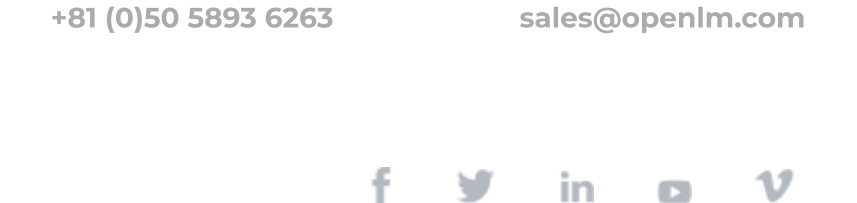